DMA provides a remotely accessible service for rendering files created in a variety of software: Autodesk Maya, Blender, Adobe AfterEffects, Adobe Premiere and ffmpeg. The service allows you to transfer your files to DMA storage, and render the files remotely on DMA computers. After rendering, saved render frames can be downloaded.

For assistance with install, please contact Israel Gutierrez: issag@arts.ucla.edu

#### 1. Make sure you can access remote render storage

Go to the <u>cloud.dma.ucla.edu</u> website and login with your DMA username and password. You should see something that looks like this:

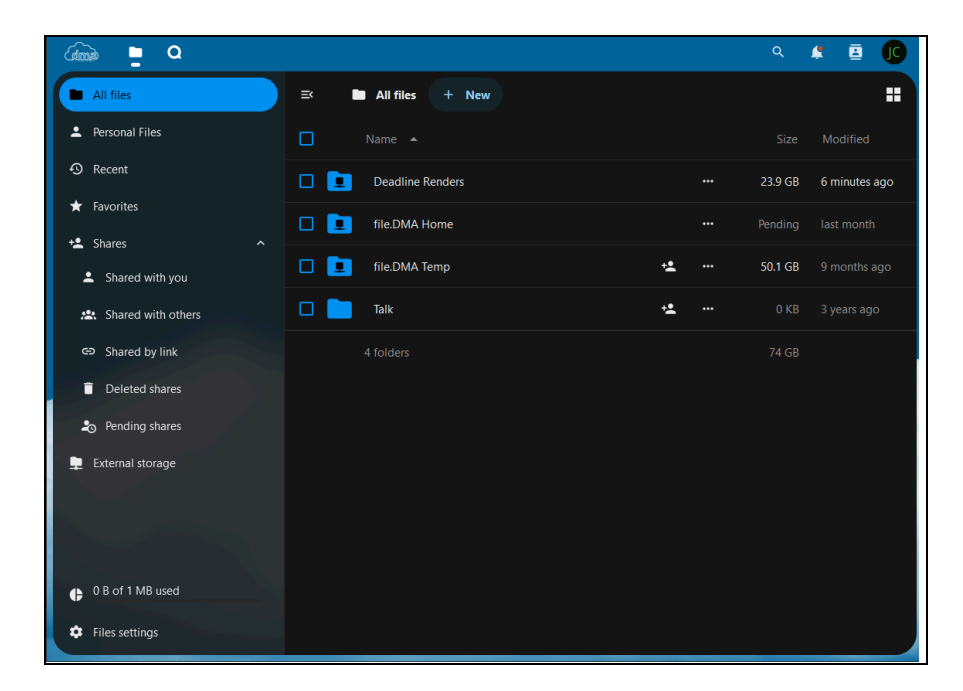

The 'Deadline Renders' folder is where you want to go for your render data.

### 2. download the certificate and Deadline Client

### Download the certificate

From cloud.dma.ucla.edu, go to 'Deadline Renders' and download the

'Deadline10RemoteClient.pfx' file. Save this to a place on your computer where it won't move or get deleted. This certificate is always required to connect to Deadline.

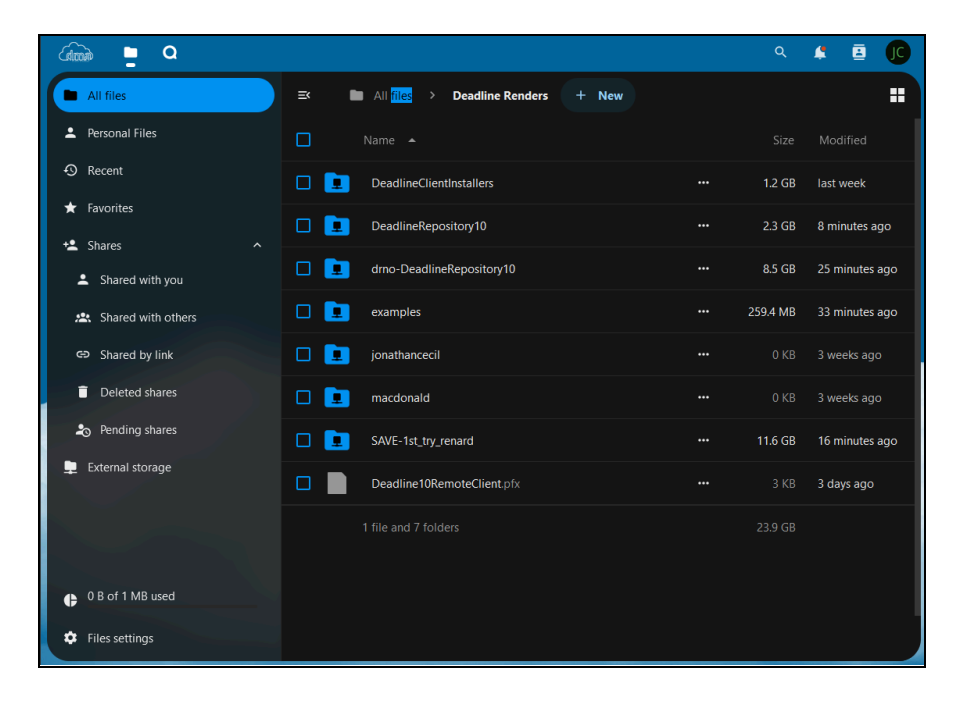

## Download the client

From <u>cloud.dma.ucla.edu</u>, go to 'Deadline Renders/DeadlineClientInstallers' and download the .exe installer for windows.

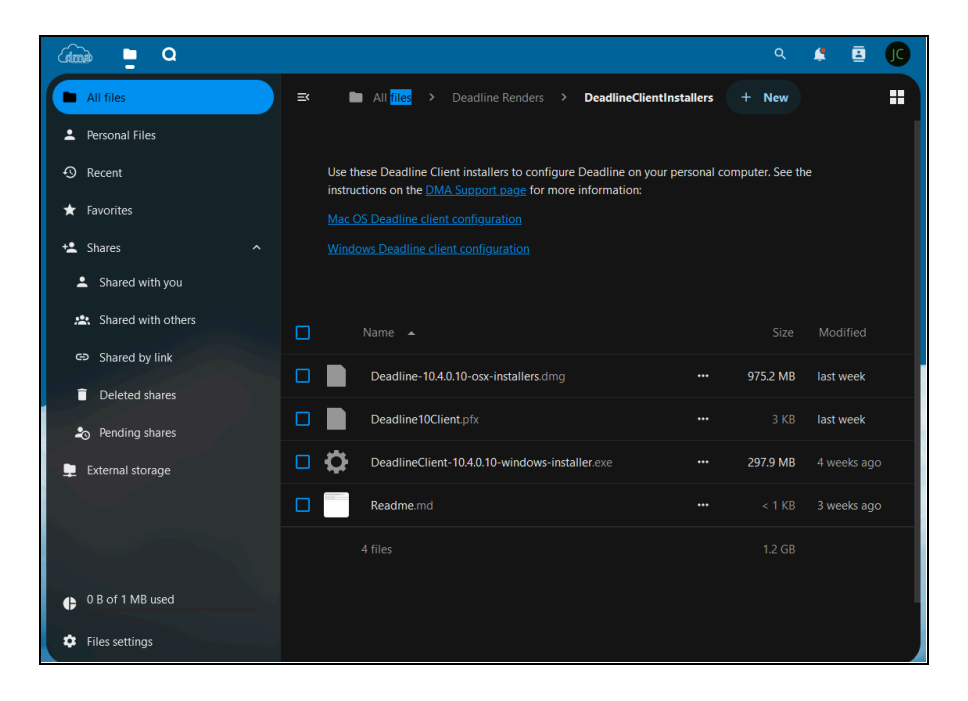

#### 3. install the Deadline Client

a. Double click on the Deadline installer to begin.

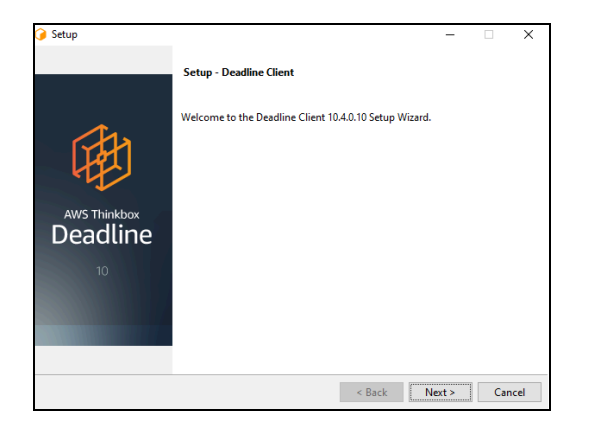

## b. Accept the EULA.

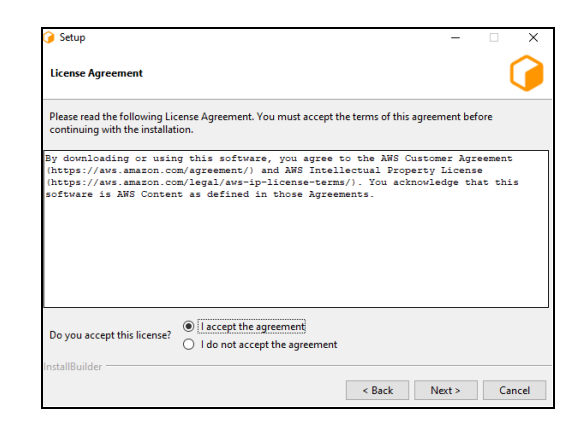

c. Use the default install location.

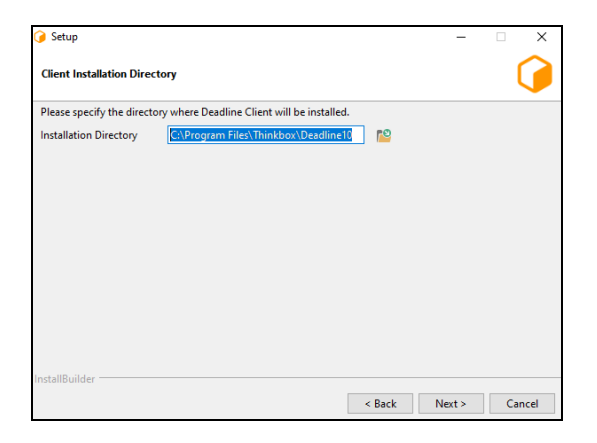

## d. Select 'Client' for installation type.

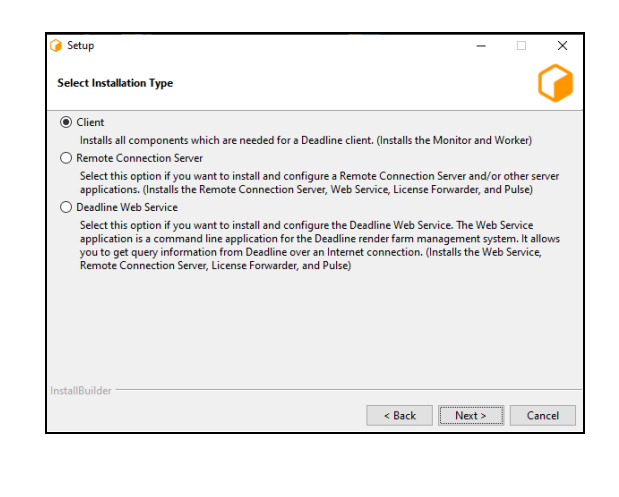

e. Use 'Remote Connection Server' for the connection type.

| 🕝 Setup                                                                         | -      | □ ×    |
|---------------------------------------------------------------------------------|--------|--------|
| Deadline Setup                                                                  |        |        |
| The Repository Connection Type that Deadline will connect to.                   |        |        |
| (Recommended) Remote Connection Server                                          |        |        |
| Select this option if you are connecting to a Remote Connection Server.         |        |        |
| O Direct Connection                                                             |        |        |
| Select this option if you are connecting to a repository using the file system. |        |        |
| You can change the connection type at any time after installation.              |        |        |
|                                                                                 |        |        |
|                                                                                 |        |        |
|                                                                                 |        |        |
|                                                                                 |        |        |
|                                                                                 |        |        |
|                                                                                 |        |        |
|                                                                                 |        |        |
|                                                                                 |        |        |
| Jacketto, States                                                                |        |        |
| Installoulder                                                                   |        |        |
| < Back                                                                          | lext > | Cancel |

f. Use render.dma.ucla.edu::4433 for the server address.

| 🥝 Setup                                                                 |        | -     | ×     |
|-------------------------------------------------------------------------|--------|-------|-------|
| Deadline Setup                                                          |        |       | 0     |
| The hostname or IP address and the port used to communicate with a remo | te ser | ver.  |       |
| Server Address render.dma.ucla.edu:4433                                 |        |       |       |
|                                                                         |        |       |       |
|                                                                         |        |       |       |
|                                                                         |        |       |       |
|                                                                         |        |       |       |
|                                                                         |        |       |       |
|                                                                         |        |       |       |
|                                                                         |        |       |       |
|                                                                         |        |       |       |
|                                                                         |        |       |       |
| InstallDuilder                                                          |        |       |       |
| installbuilder                                                          |        | Nexts | ancel |
| < Baci                                                                  | •      | ext   | ance  |

 g. Click the button next to the 'Client Certificate' box and select the certificate from your computer. Leave the password box blank.

| 🍞 Setup                                                                       |                                                                                                    |                                                                                 | -                                        | □ ×                               |
|-------------------------------------------------------------------------------|----------------------------------------------------------------------------------------------------|---------------------------------------------------------------------------------|------------------------------------------|-----------------------------------|
| Deadline Setup                                                                |                                                                                                    |                                                                                 |                                          |                                   |
| The RCS Client TLS cer<br>installation in the "cert<br>Leave blank if the Rem | ificate (Deadline10RemoteClient.p<br>s" folder (on the machine where t<br>ote Connection Server does not re | nfx). By default, it can be<br>ne Remote Connection<br>quire client authenticat | found in the l<br>Server setup wa<br>on. | Deadline Client<br>as performed). |
| This is not the same as                                                       | the certificate that is used for the                                                                        | Deadline Database (Dea                                                          | dline10Client.p                          | ofx).                             |
| RCS TLS Certificate                                                           | \Deadline Renders\Deadline100                                                                               | lient.pfx                                                                       |                                          |                                   |
| The password for the o<br>and does not require a                              | lient certificate specified above, if<br>password.                                                          | required. Leave blank if                                                        | the PFX file is i                        | not encrypted,                    |
| Certificate Password                                                          |                                                                                                    |                                                                                 |                                          |                                   |
|                                                                               |                                                                                                    |                                                                                 |                                          |                                   |
|                                                                               |                                                                                                    |                                                                                 |                                          |                                   |
|                                                                               |                                                                                                    |                                                                                 |                                          |                                   |
|                                                                               |                                                                                                    |                                                                                 |                                          |                                   |
|                                                                               |                                                                                                    |                                                                                 |                                          |                                   |
| InstallBuilder                                                                |                                                                                                    |                                                                                 |                                          |                                   |
|                                                                               |                                                                                                    | < Back                                                                          | Next >                                   | Cancel                            |

h. Select 'Block Remote Control'.

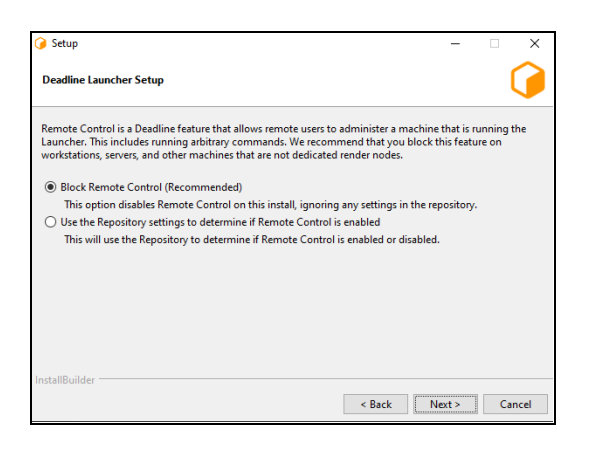

i. Uncheck boxes for 'Launch Worker...' and 'Install Launcher...'

| 🌶 Setup             |                            |                      |          | -      | □ ×    |
|---------------------|----------------------------|----------------------|----------|--------|--------|
| Deadline Launcher S | Setup                      |                      |          |        | ()     |
| The Launcher allows | for remote communicati     | on between Deadline  | Clients. |        |        |
| Launch Worker       | When Launcher Starts       |                      |          |        |        |
| Install Launche     | r As Service (requires acc | ount with network ac | cess)    |        |        |
| User Name           |                            |                      |          |        |        |
| Password            |                            |                      |          |        |        |
|                     |                            |                      |          |        |        |
|                     |                            |                      |          |        |        |
|                     |                            |                      |          |        |        |
|                     |                            |                      |          |        |        |
| InstallBuilder ———  |                            |                      | < Back   | Next > | Cancel |

j. Select 'Block auto upgrade via...'.

| 🥖 Setup                                                                                                    |                                          | -                                    |                       | ×                  |
|----------------------------------------------------------------------------------------------------|------------------------------------------|--------------------------------------|-----------------------|--------------------|
| Block Auto Update Override                                                                                                    |                                          |                                      | I                     |                    |
| Auto upgrade is a feature of Deadline that permits Deadline to u<br>Although useful, we recommend customers block this feature u                      | pgrade itself base<br>nless they need it | ed on files in t<br>t as this increa | he repos<br>ses secu  | itory.<br>Irity.   |
| Block auto upgrade via a secure setting. (Recommended)                                                                                                |                                          |                                      |                       |                    |
| This option disables auto upgrade on this install, ignoring a                                                                                         | ny auto upgrade                          | settings in the                      | e reposit             | ory.               |
| 🔿 Use the repository settings to determine if auto upgrade is e                                                                                       | nabled.                                  |                                      |                       |                    |
| This will use the repository (and the local override setting, in<br>or disabled. Note that the user performing the upgrade will<br>install directory. | f any) to determin<br>need write perm    | ne if auto upg<br>issions to the     | rade is e<br>Deadline | nabled<br>e Client |
| InstallBuilder                                                                                                    | < Back                                   | Next >                               | Ca                    | ncel               |

k. setup complete, click on Next to proceed.

| 🕢 Setup                                                                  |      | -      | □ ×    |
|--------------------------------------------------------------------------|------|--------|--------|
| Ready to Install                                                         |      |        |        |
| Setup is now ready to begin installing Deadline Client on your computer. |      |        |        |
|                                                                          |      |        |        |
|                                                                          |      |        |        |
|                                                                          |      |        |        |
|                                                                          |      |        |        |
|                                                                          |      |        |        |
| InstallBuilder                                                           |      |        |        |
| <                                                                        | Back | Vext > | Cancel |

...click next to finish the installation.

# 4. setup your local render folder

Make a folder called "Deadline Renders" on your Desktop. Inside the new "Deadline Renders" folder make another folder named with your DMA username. All source files for your renders, project files, and associated media must be placed there.

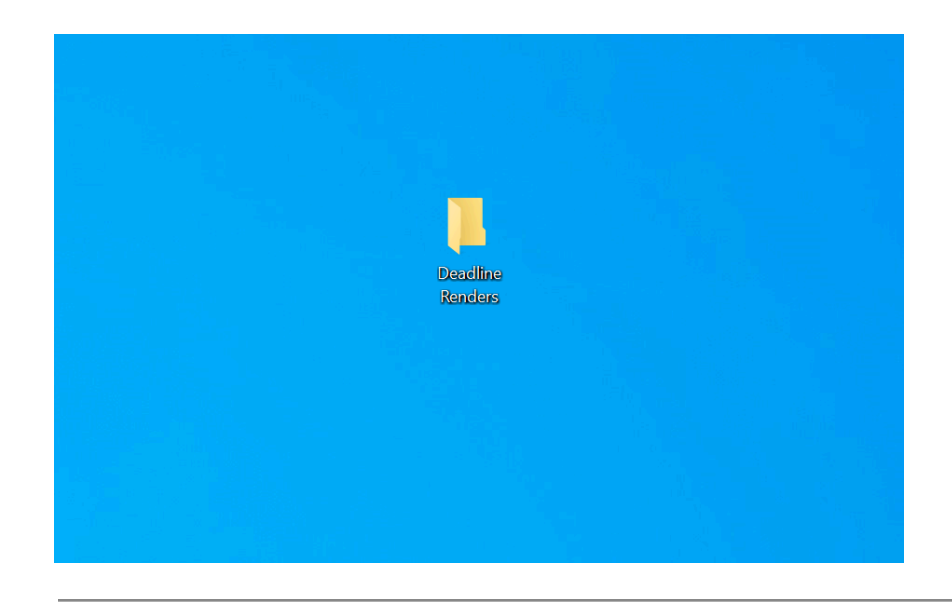

# 5. setup your remote render folder

Navigate to the 'Deadline Renders' folder on cloud.dma.ucla.edu. Use the "+" button at the center top of the page to make a new folder inside "Deadline Renders" that has a name that matches the one you made for your local "Desktop/Deadline Renders" folder. The names must match exactly.

| Gime 📮 Q           |   |                          |                                                                       | ۹        | £ 🗄 💽         |
|--------------------|---|--------------------------|-----------------------------------------------------------------------|----------|---------------|
| All files          | ≝ | All files > Deadline     | Renders + New                                                         |          | :             |
| Personal Files     |   |                          |                                                                       |          |               |
| • Recent           |   | DeadlineClientInstallers | 1 Upload files                                                        | 1.2 GB   | last week     |
| ★ Favorites        |   | DeadlineRepository10     |                                                                       | 2.3 GB   | 5 hours ago   |
| Shares ^           |   | dmo-DeadlineRepositor    | Add folder description                                                | 8.5 GB   | 5 hours ago   |
| Shared with others |   | examples                 | <ul> <li>New folder</li> <li>+ Create new templates folder</li> </ul> | 279.3 MB | 7 minutes ago |
| Shared by link     |   | jonathancecil            | New text file                                                         |          | 3 weeks ago   |
| Deleted shares     |   | nacdonald                |                                                                       |          | 3 weeks ago   |
| ♣ Pending shares   |   | SAVE-1st_try_renard      |                                                                       | 11.6 GB  | 5 hours ago   |
| 📮 External storage |   | Deadline10RemoteClient   |                                                                       |          | 4 days ago    |
|                    |   |                          |                                                                       |          |               |
|                    |   |                          |                                                                       |          |               |
| O B of 1 MB used   |   |                          |                                                                       |          |               |
| Files settings     |   |                          |                                                                       |          |               |